利根郡信用金庫

### しんきん個人インターネットバンキングサービス

### 「お客様操作画面のリニューアル(第2段階)」のご案内について

平素は当金庫インターネットバンキングサービスをご利用頂き、誠にありがとうござい ます。平成30年5月21日の第1段階リニューアルに引き続きまして、第2段階の操作 画面リニューアルを下記の日程にて実施いたします。

今後ともよろしくお願いいたします。

記

- リニューアル内容について 第1段階のリニューアルと同様に、「画面デザインの刷新」と「操作性の向上」を行い ます。
- 2. 第2段階画面リニューアルの開始予定日 <u>平成30年9月10日(月) 7:00 より</u>
- 3. 操作画面リニューアル対象業務 以下の業務が対象となります。別紙の画面例をご参照ください。

#### お客様情報の変更手続き

利用限度額変更
Eメール設定
契約者氏名変更

セキュリティ設定

■ ログインパスワード変更 ■ ワンタイムパスワード利用開始

各種照会

▪ 取引履歴照会

税金・各種料金の払込み

■ マルチペイメントサービス

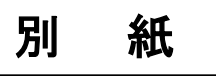

<< リニューアル後画面例 >>

## お客様情報の変更手続き

#### <例:利用限度額変更画面>

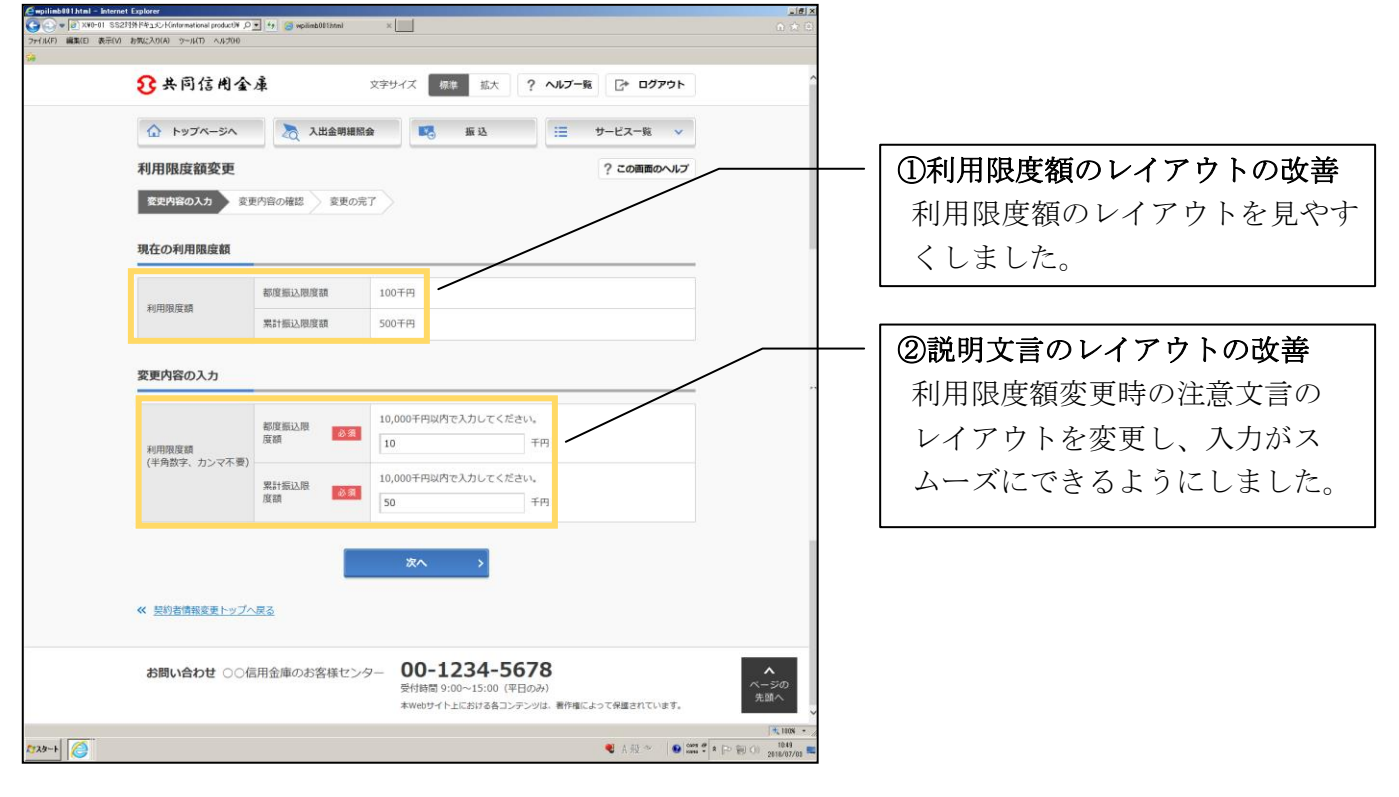

# セキュリティ設定

#### <例:ログインパスワード変更画面> ComplexeM111Anal - Internet Explore ( ・) 2 XNI-01 SS2139 (P43:C/Enformational product(アクゴ な) (2) NI-01 SS2139 (P43:C/Enformational product(アクゴ な) (2) NI-01 SS2139 (P43:C/Enformational product(アクゴ な) (2) NI-01 SS2139 (P43:C/Enformational product(P) (2) NI-01 SS2139 (P43:C/Enformational product(P) (2) NI-01 SS21 3 共同信用金庫 ス字サイズ 標準 拡大 ? ヘルプー覧 □ ログアウト 🟠 トップページへ 凌 入出金明織版会 📧 振込 🗮 サービス一覧 🗸 ログインパスワード変更 ? この画面のヘルプ ・説明文言のレイアウトの改善 ログインバスワードの変更 変更の完了 パスワード変更時の注意文言の 変更内容の入力 レイアウトを改善し、入力がスム 現在のログインパスワード (半角英数字) リフトウェアキーボード入力 ーズにできるようにしました。 6~12桁で必ず数字、英字それぞれ1文字以上使用してください ••••• ソフトウェアキーボード入力 新しいログインパスワード (半角英数字) · 確認のため、再度入力してください。 ソフトウェアキーボード入力 ..... 実行 > 契約者情報変更トップへ戻る お問い合わせ ○○信用金庫のお客様センター 00-1234-5678 本Webサイト上における各コンテンツは、層作権によって保護されています。 \*\*\*\*\* C 💐 A 段 🐃 🚺 💷 🗐 🕕

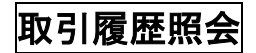

<例:照会条件入力画面>

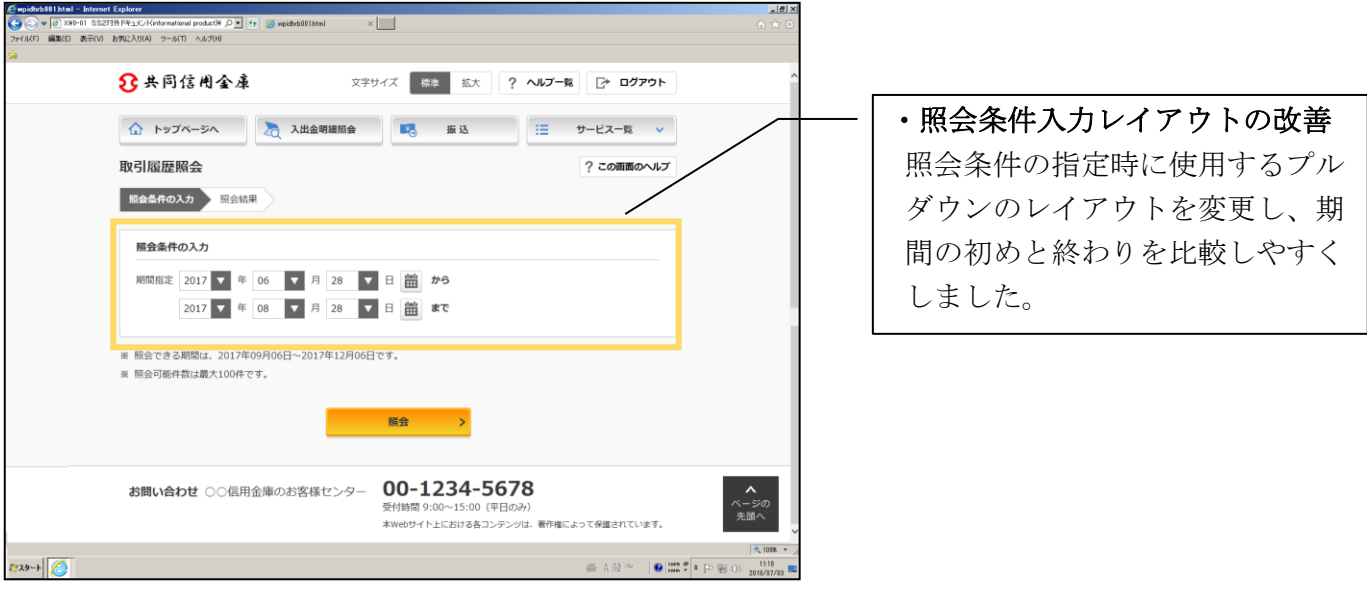

お客様情報の変更手続き業務のその他の画面についても、同様の改善を行っています。

### 税金・各種料金の払込み(マルチペイメント)

#### <例:収納機関番号入力画面>

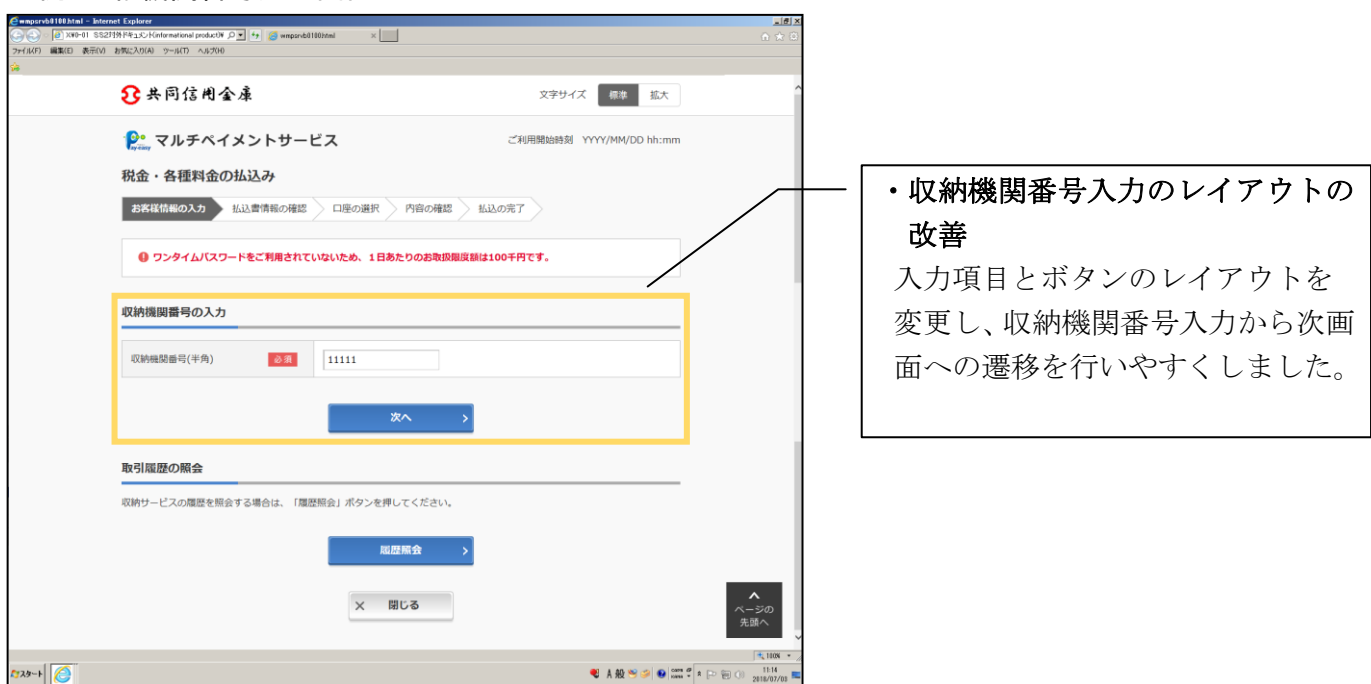

税金・各種料金の払込み(マルチペイメント)業務のその他の画面についても、同様の改善を行っています。